#### **BAB IV**

### HASIL DAN PEMBAHASAN

### 4.1 Requirements

Tahapan ini merupakan sebuah identifikasi terhadap spesifikasi sistem tentang kebutuhan apa saja yang diperlukan oleh perangkat lunak agar dapat dipahami perangkat lunak seperti apa yang dibutuhkan oleh pengguna (Andry dkk., 2020)

#### 4.1.1 Profil Toko Pusat Oleh-Oleh Khas Kota Sibolga

Jl. MH. Thamrin No.58, Kota Beringin, Kota Sibolga, Kota Sibolga, Sumatera Utara 22521 merupakan alamat dari Toko Pusat Oleh-oleh Khas Kota Sibolga. Sebagai toko yang menjual oleh-oleh khas Kota Sibolga, toko ini menyediakan berbagai macam barang lengkap dengan harga miring. Barang kerajinan khas Sibolga, makanan khas Sibolga, dan berbagai macam aksesoris tersedia di sini, beserta berbagai macam kebutuhan sandang dengan kualitas khas Sibolga.

#### 4.1.2 Identifikasi Masalah

Tahapan Pertama yang dilakukan dalam penelitian ini adalah melakukan analisis terhadap potensi dan permasalahan yang selama ini dialami oleh pihak Toko Pusat Oleh-Oleh Khas Kota Sibolga dan juga potensi pemecahan masalah untuk mengatasi permasalahan yang ditemukan. Pada penelitian ini dilakukan dengan menggunakan metode DMA, dimana DMA akan digunakan pada proses peramalan yang dapat menganalisa jumlah persediaan produk yang harus disediakan pada periode penjualan berikutnya secara rinci.

#### 4.1.3 Identifikasi Sistem Berjalan

Tujuan dari dijalankannya analisis sistem adalah agar memahami jalannya prosedur dari sistem yang sedang berjalan. Sistem yang sedang berproses pada produksi oleh-oleh Cibolga adalah ketika produk mulai habis. Hal ini akan menyebabkan pekerja akan melapor kepada manajer atau kepala produksi ketika produk mulai habis, manajer akan mencatat kebutuhan produk yang dibutuhkan, kemudian data tersebut akan dikirimkan kepada pemilik toko untuk melakukan proses penjualan/produksi. Pemilik toko melakukan pembelian koin. Akan tetapi, bisa saja terjadi kesalahan pada proses perhitungan, disebabkan struktur metode yang dipakai kurang memadai. Seluruh pembelian yang dijalankan oleh manajer akan menulis produk yang diterima serta mencatat transaksi penjualan, setiap transaksi dilaksanakan pada unit produksi, apabila proses produksi selesai kelak dicatat Spesifikasi produk digunakan oleh manajer untuk merangkum data penjualan.

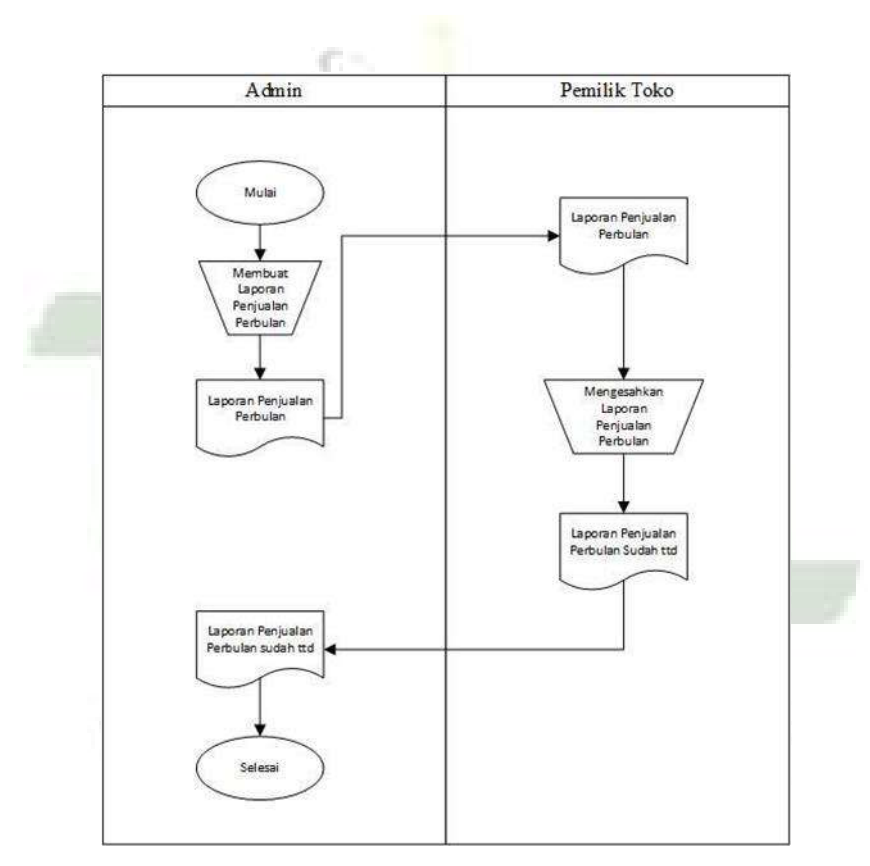

Gambar 4.1 Diagram Alir Sistem Berjalan

#### 4.1.4 Analisis Sistem Usulan

Sistem yang diusulkan melibatkan admin yang memasukkan daftar produk dan memfasilitasi pengumpulan data. Admin dapat mengakses data yang tersimpan, sehingga pemilik toko dapat melihat transaksi dan laporan penjualan oleh-oleh Sibolga. *Metode Double Moving Average* digunakan untuk menghitung hasilnya, yang dapat digunakan untuk meramalkan bahan produksi untuk bulan berikutnya. Sistem ini memungkinkan pemilik toko untuk menentukan pengeluaran berdasarkan hasil yang diramalkan.

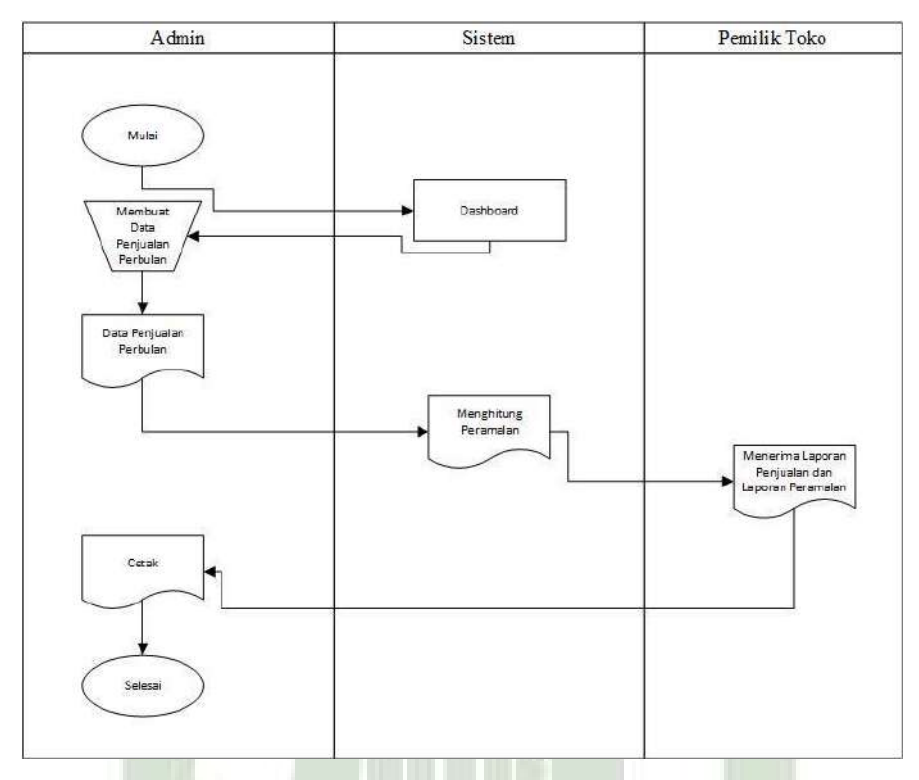

Gambar 4.2 Diagram Alir Sistem Usulan

### 4.2 Design

Desain perangkat lunak proses yang melibatkan berbagai langkah dan bertujuan untuk merancang pembuatan program perangkat lunak, mencakup struktur data, arsitektur perangkat lunak, representasi antarmuka, dan prosedur pengkodean (Mallisza dkk., 2022). Proses ini mengubah kebutuhan perangkat lunak dari tahap analisis kebutuhan menjadi representasi desain yang dapat diimplementasikan pada tahap berikutnya.

### 4.2.1 Desain Proses

Tahap desain bertujuan untuk memenuhi kebutuhan pengguna sistem dan memberikan gambaran yang jelas serta perancangan yang menyeluruh mengenai sistem yang akan dirancang.

#### 4.2.1.1 Usecase Diagram

*Usecase* diagram menggambarkan interaksi antara sistem dan pengguna. Dengan kata lain, diagram ini secara jelas menunjukkan siapa yang akan menggunakan sistem dan bagaimana cara pengguna berinteraksi dengan sistem tersebut. Gambar *usecase* diagram ditunjukan pada gambar 4.3 dibawah ini :

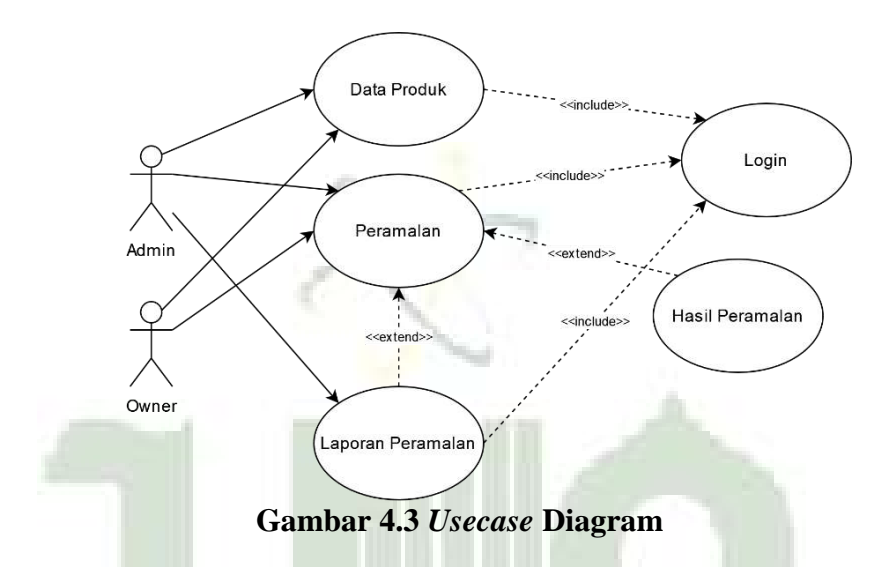

Pada gambar *Usecase* diatas mempunyai 2 aktor ialah Admin dan *Owner*. Admin dan *Owner* bisa mengelola login di dalam sistem. Admin dapat menata aktivitas kelola data produk yang mana didalamnya terdapat menu input produk, edit produk dan hapus produk. Sedangkan Owner memiliki aktivitas dalam melihat data yang sudah diinputkan oleh admin dalam bentuk halaman laporan yang ada pada sistem. *Owner* juga dapat melihat hasil permalan pada sistem.

#### 4.2.1.2 Activity Diagram

Diagram aktivitas adalah adalah alat yang berguna untuk menyampaikan proses kerja sistem kepada anggota tim pengembangan dan pihak-pihak terkait lainnya, karena menyajikan informasi dengan cara yang jelas dan terstruktur. Diagram aktivitas merupakan elemen penting dalam analisis dan perancangan sistem, karena membantu memvisualisasikan bagaimana sistem berfungsi dan berinteraksi dengan lingkungannya.

- a. Activity Diagram Login
- b. Aktivitas untuk melaksanakan pengoperasian *login* admin terlihat pada gambar 4.4:

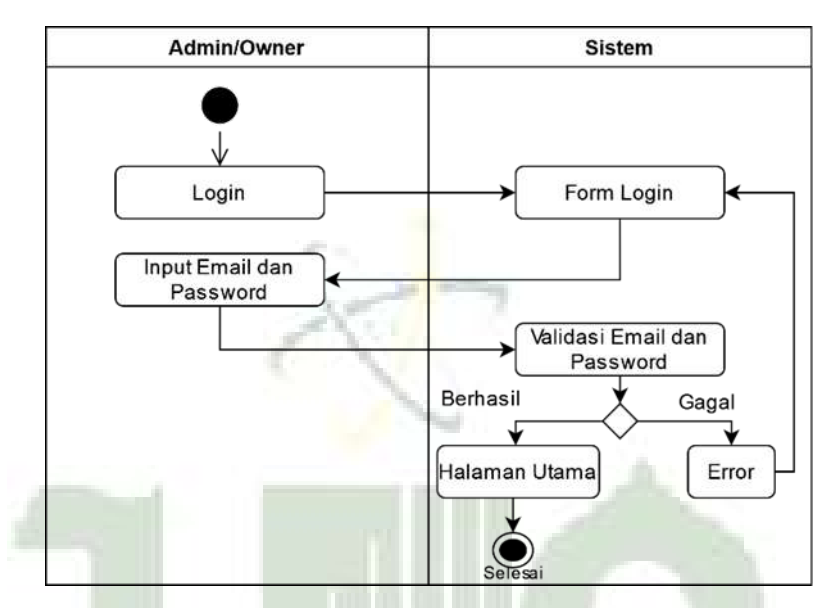

Gambar 4.4 Activity Diagram Login

c. Activity Diagram Mengelola Data Produk

Pengguna memilih menu data oleh-oleh dari menu utama, kemudian akan ditampilkan menu data oleh-oleh, pengguna bisa menghapus data oleh-oleh, menambah data oleh-oleh atau mengubah data oleh-oleh. Ketika pengguna memilih menghapus data oleh-oleh, maka akan menghapus data oleh-oleh yang dipilih apabila tidak lalu akan kembali ke menu data oleh-oleh. Jika pengguna pilih menambah data oleh-oleh akan menampilkan menu tambah data oleh-oleh. Ketika pengguna pilih menambah data oleh-oleh akan menampilkan menu tambah data oleh-oleh. Ketika pengguna pilih mengubah data oleh-oleh selanjutnya akan menampilkan data oleh-oleh, jika data oleh-oleh itu diperbarui dan dikonfirmasi oleh pengguna, data oleh- oleh akan tersimpan. *Activity Diagram* pada gambar 4.5 berikut:

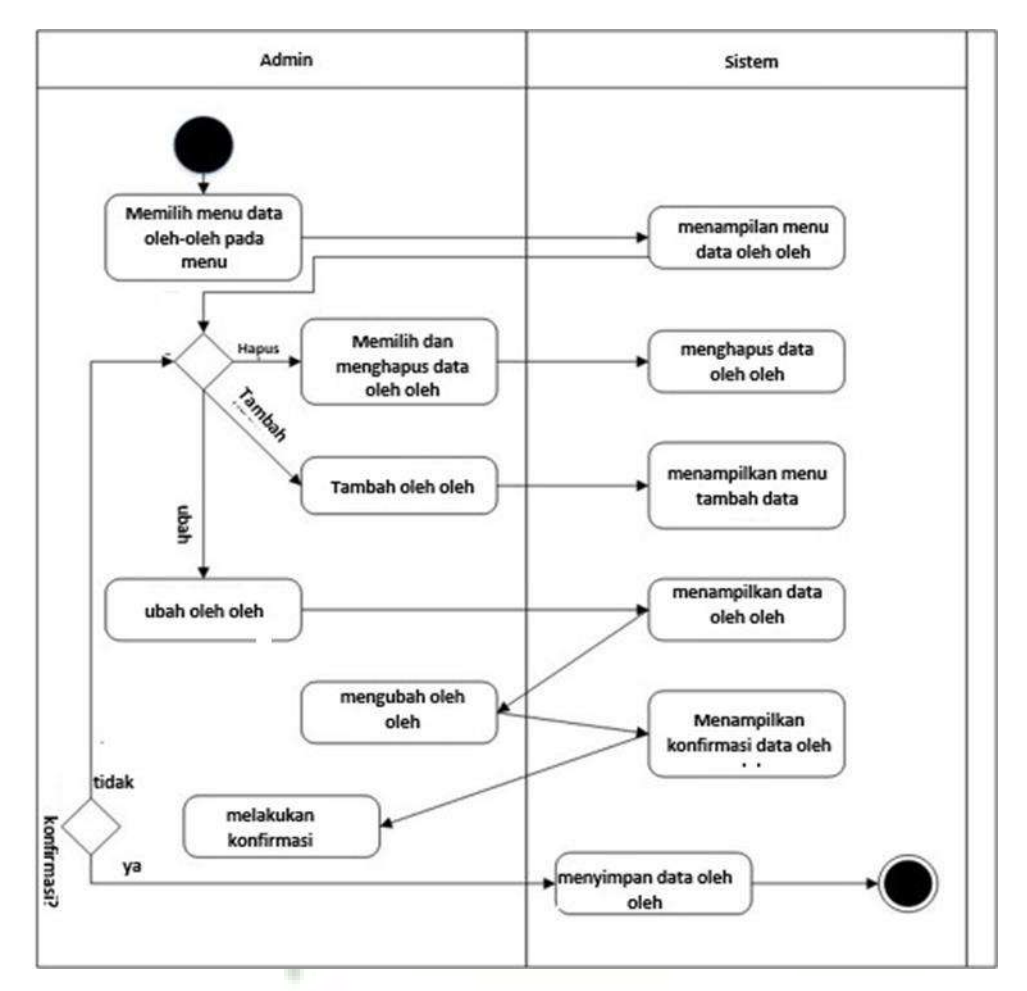

Gambar 4.5 Activity Diagram Mengelola Data

d. Activity Diagram Peramalan Kebutuhan

Pengguna memilih menu prediksi permintaan oleh-oleh dari menu utama, selanjutnya akan ditampilkan menu peramalan permintaan oleh-oleh, pengguna bisa pilih nama oleh-oleh, periode dan berat dan mengklik "tampilkan hasil". Kemudian ditampilkan hasil peramalan kebutuhan spare part untuk periode dan bobot yang dipilih, Hal ini memudahkan user untuk mencetak hasil peramalan permintaan oleh-oleh.

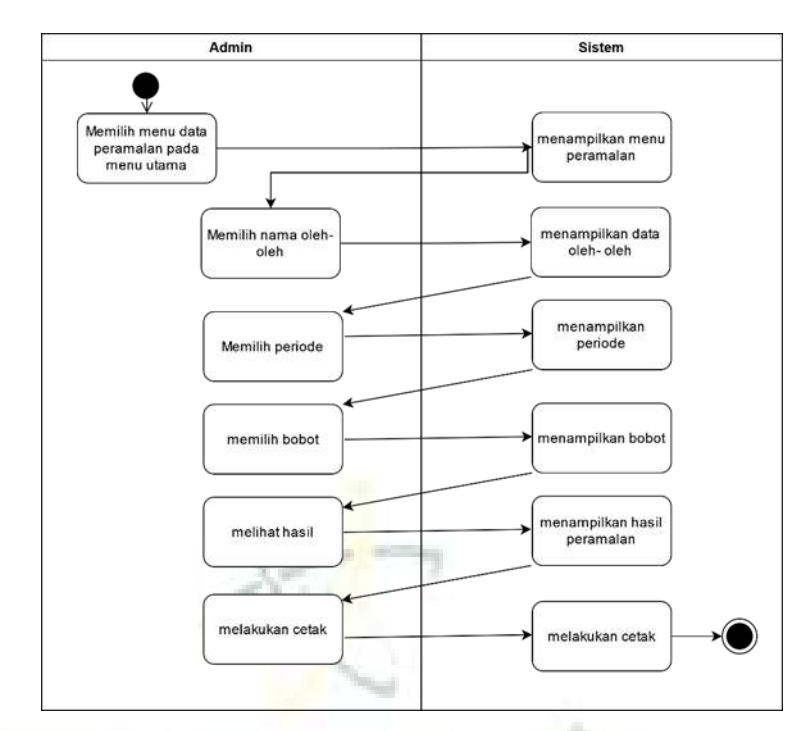

Gambar 4.6 Activity Diagram Peramalan Kebutuhan

e. Activity Diagram Logout

Aktivitas yang dilakukan oleh admin dan owner mengklik *icon admin/username* untuk mengakhiri aktivitas.

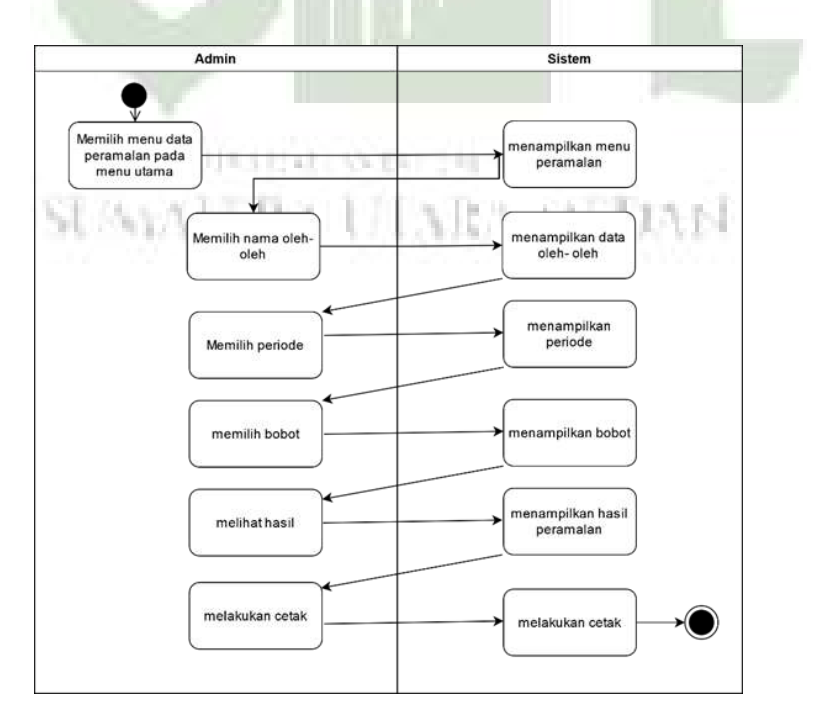

Gambar 4.7 Activity Diagram Logout

#### 4.2.1.3 Sequence Diagram

*Diagram sequence* menggambarkan aturan use case dengan menguraikannya dalam bentuk garis waktu kejadian. Diagram ini memperlihatkan objek serta pesan yang dikirim di sela-sela objek tersebut dalam use case.

a. Sequence Diagram Mengelola Data

Sequence Diagram adalah menu dimana Admin mengelola data oleh-oleh seperti tambah data oleh-oleh, mengubah, dan menghapus data oleh-oleh.

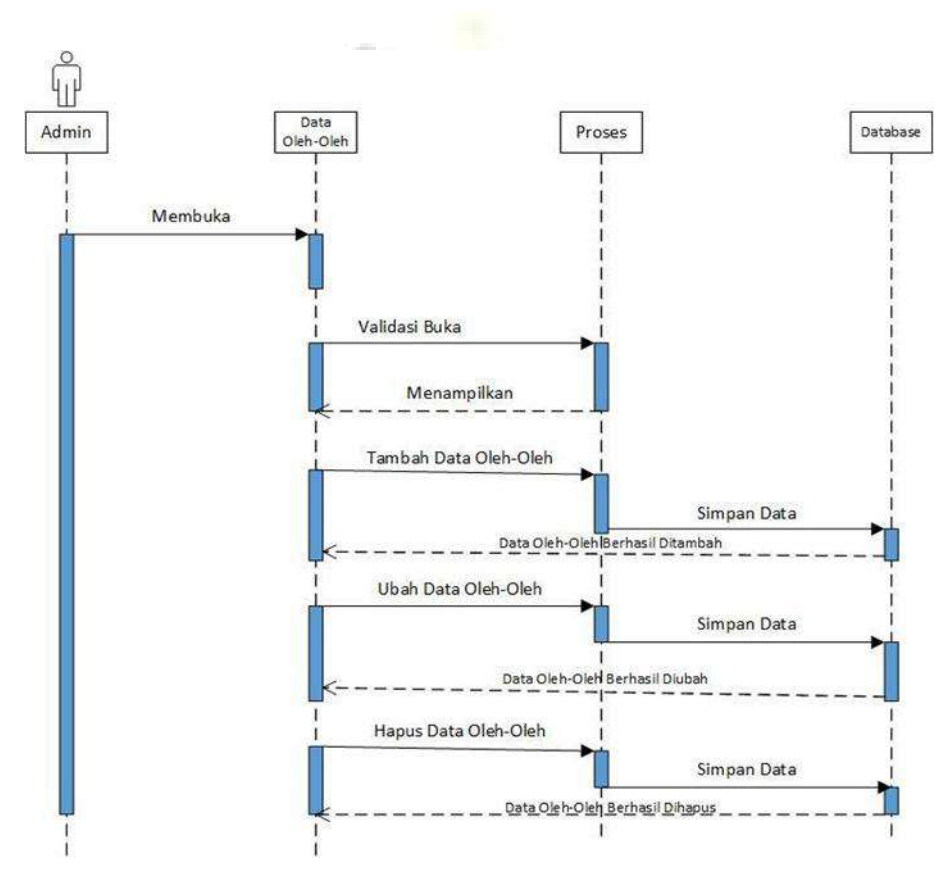

Gambar 4.8 Sequence Diagram Mengelola Data

b. Sequence Diagram Mengelola Data Terjual

*Sequence Diagram* Mengelola Data Terjual memperlihatkan proses lihat data oleh-oleh yang terjual yang meliputi laporan data oleh-oleh terjual, tambah, mengubah, dan menghapus data oleh-oleh terjual.

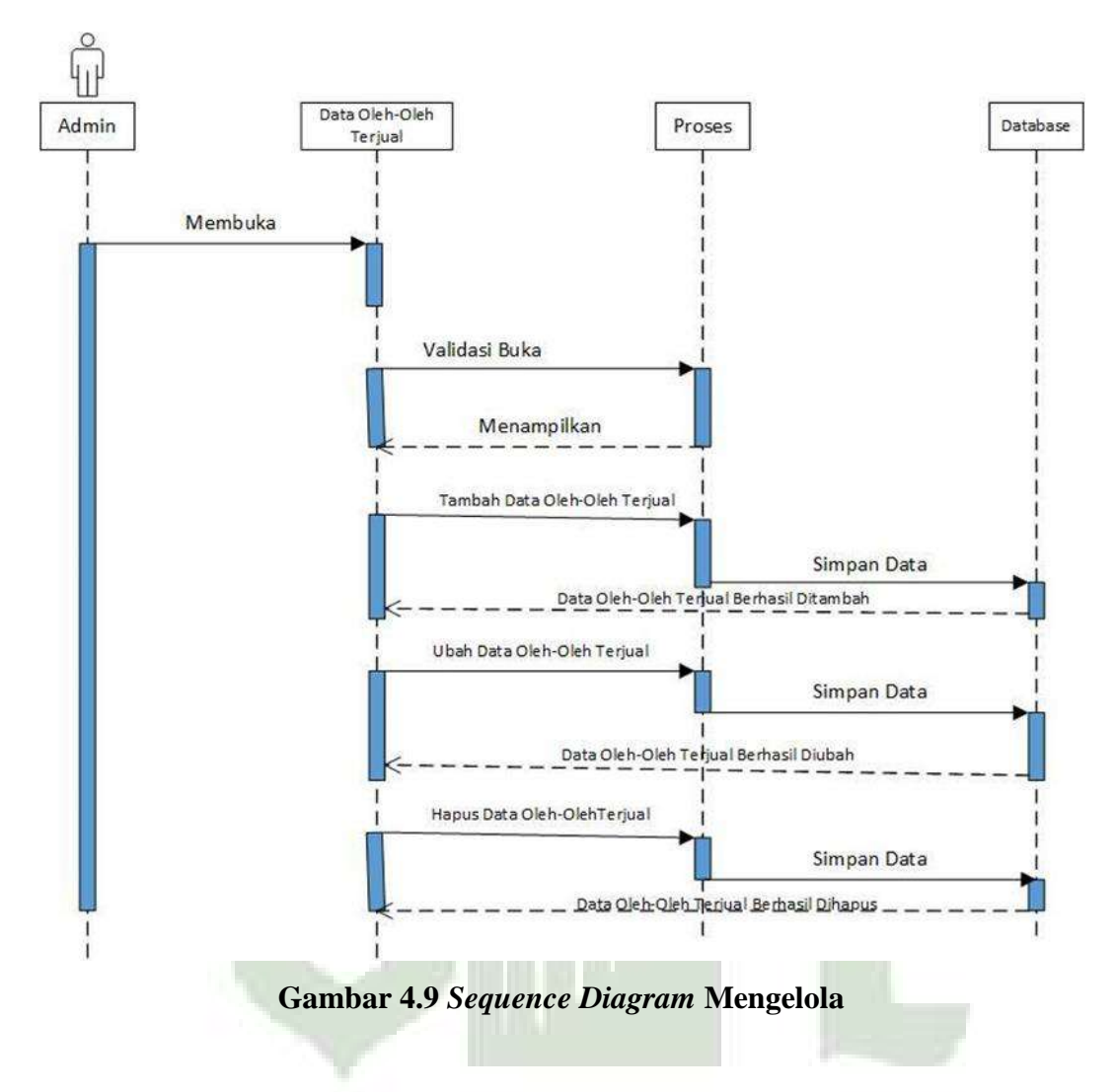

c. Sequence Diagram Peramalan Kebutuhan

Sequence Diagram Peramalan Kebutuhan ini menunjukkan proses untuk mencari hasil peramalan kebutuhan oleh-oleh pada Toko Pusat Oleh-Oleh Khas Kota Sibolga.

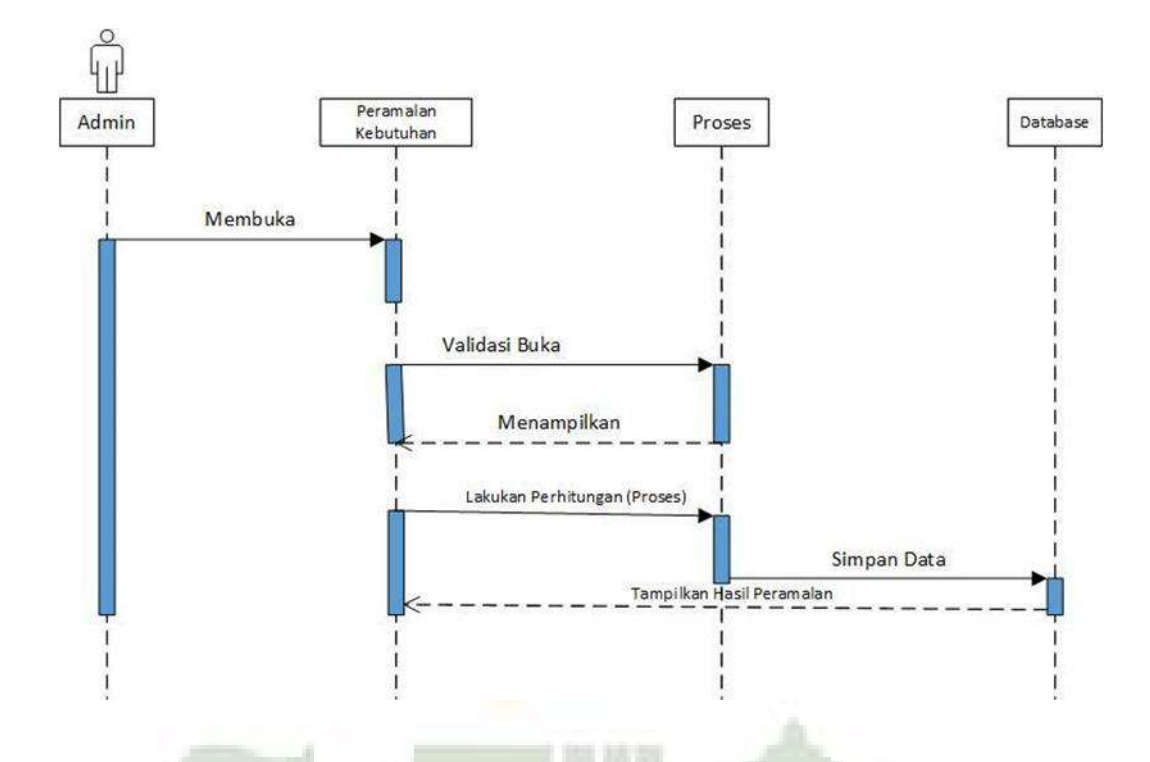

Gambar 4.10 Sequence Diagram Peramalan Kebutuhan

### 4.2.1.4 Class Diagram

*Class diagram* adalah representasi hubungan antar kelas, atribut, dan objek dalam sistem yang nantinya dibuat. Dalam sistem penjualan parfum memiliki 4 kelas, ialah user, produk, dan sales. Kelas produk berisi nama produk, jumlah produk, dan bulan.. Adapun class diagram dapat dilihat pada Gambar 4.11 berikut:

SUMALERA UTARA MEDAN

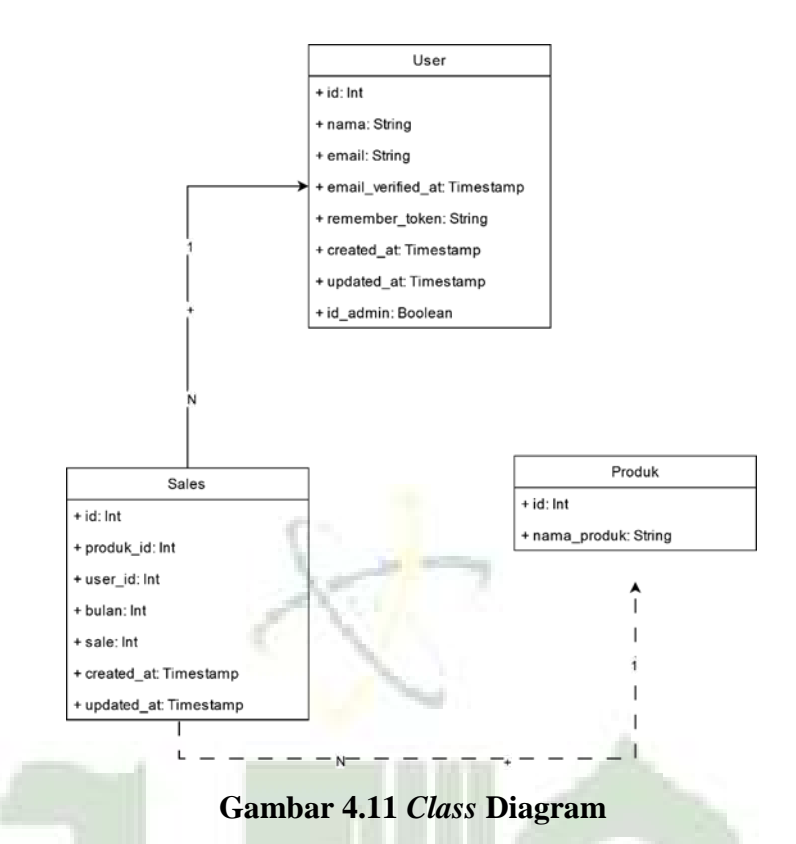

### 4.2.2 Desain Database

*Database* adalah sekumpulan data yang saling terhubung satu sama lain. Dalam merancang database secara konseptual, diperlukan alat bantu untuk menggambarkan hubungan antar data dan mengoptimalkan desain database. Proses desain database meliputi tahap normalisasi dan perancangan database.

Perencanaan susunan basis data bertujuan guna menetapkan file database yang akan dipakai, termasuk field, tipe data, dan ukuran data. Sistem ini dibangun mengoperasikan database MySQL. Ini merupakan gambar dan tabel-tabel dari sistem yang dirancang.

1. Tabel User

| Nama Field | Tipe Data | Nilai | Keterangan  |  |  |  |
|------------|-----------|-------|-------------|--|--|--|
| id         | Int       | 11    | Primary Key |  |  |  |

| Nama              | Varchar   | 30             |  |
|-------------------|-----------|----------------|--|
| email             | Varchar   | 30             |  |
| email_verified_at | Timestamp | ÷              |  |
| Password          | Varchar   | 50             |  |
| remember_token    | Varchar   | 255            |  |
| created_at        | Timestamp |                |  |
| updated_at        | Timestamp |                |  |
| is_admin          | Boolean   | 'true','false' |  |

## 2. Tabel Produk

## **Tabel 4.2 Tabel Produk**

0

| _ |             |           | 10 h  |             |
|---|-------------|-----------|-------|-------------|
|   | Nama Field  | Tipe Data | Nilai | Keterangan  |
|   | id          | int       | 11    | Primary Key |
| 1 | nama_produk | Varchar   | 75    |             |

## 3. Tabel Sales

Tabel 4.3 Tabel Sales

| Tipe Data | Nilai                                           | Keterangan                                 |
|-----------|-------------------------------------------------|--------------------------------------------|
| int       | 11                                              | Primary Key                                |
| int       | 11                                              |                                            |
| BigInt    | 11                                              |                                            |
| int       | 11                                              |                                            |
| int       | 11                                              |                                            |
|           | Tipe Data<br>int<br>int<br>BigInt<br>int<br>int | Tipe DataNilaiint11int11BigInt11int11int11 |

| created_at | Timestamp |  |
|------------|-----------|--|
| updated_at | Timestamp |  |

### 4.2.3 Desain Interface

### 1. Desain Form Login

Perancangan *form login* berfungsi untuk verifikasi admin dan owner yang berhak menggunakan sistem. Adapun rancangan *form login* dapat dilihat pada gambar 4.12 sebagai berikut:

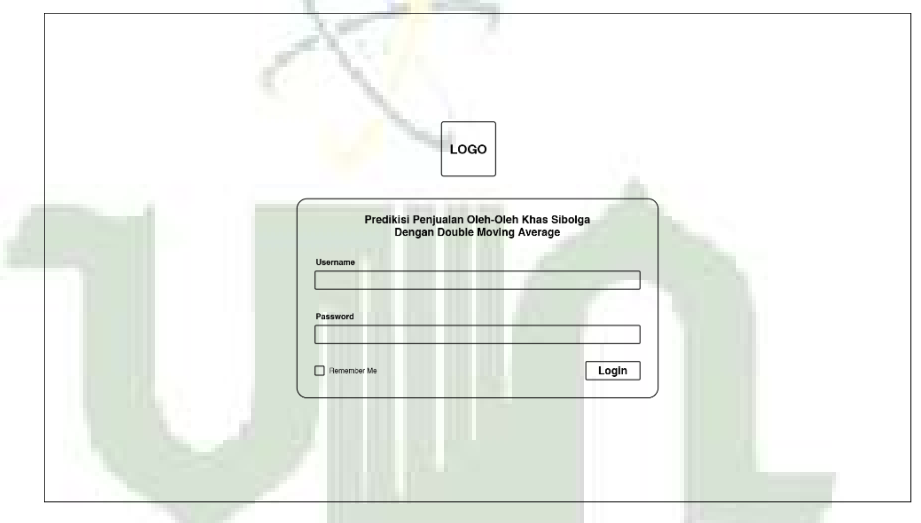

Gambar 4.12 Desain Form Login

# 2. Desain Data Produk

I DESIGN OVER THE DESIGNMENT

Perancangan bentuk data produk berfungsi sebagai tampilan yang digunakan untuk tampilan data produk/produk oleh - oleh. Adapun rancangan form data produk pada gambar 4.13.

| Bulan Ke | Nama Produk   | Total Penjualan Perbulan | Tahun | Aksi       |
|----------|---------------|--------------------------|-------|------------|
| 1        | Nama Produk 1 | x                        | x     | Edit Hapus |
| 2        | Nama Produk 2 | x                        | x     | Edit Hopus |
| 3        | Nama Produk 3 | x                        | x     | Edit Hapus |
| 4        | Nama Produk 4 | x                        | x     | Edit Hapus |
| 5        | Nama Produk 5 | x                        | х     | Edit Hapus |

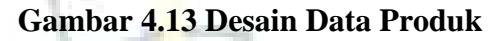

### 3. Desain Tambah Data Produk

Perancangan halaman data tambah produk berfungsi sebagai tampilan yang digunakan untuk menambah data produk pada bulan berikutnya. Adapun rancangan tambah dapat dilihat pada gambar 4.14 sebagai berikut:

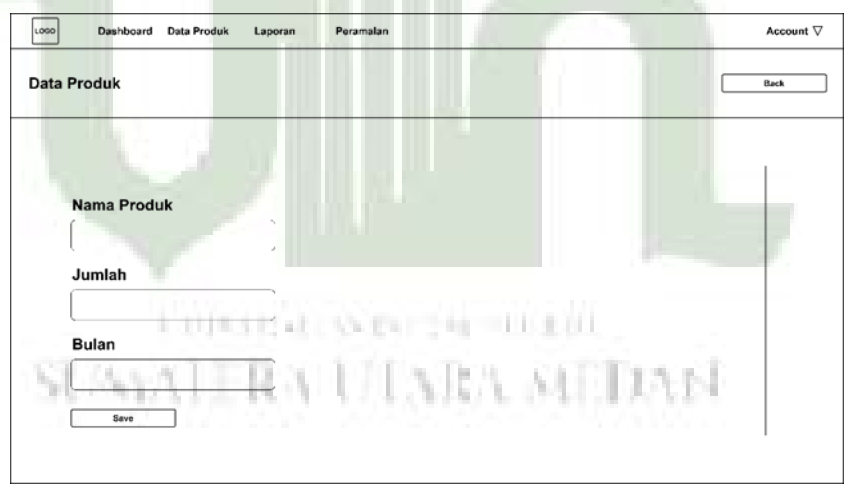

Gambar 4.14 Desain Data Produk

### 4. Desain Peramalan

Perancangan halaman perlaman berfungsi sebagai tampilan yang digunakan untuk melihat hasil peramalan penjualan produk pada bulan berikutnya. Adapun rancangan peramalan dapat dilihat pada gambar 4.15 sebagai berikut:

| Loso Dat  | shboard Data Produk | Laporan P   | eramalan       |                             |                               | Account $ abla$ |
|-----------|---------------------|-------------|----------------|-----------------------------|-------------------------------|-----------------|
| Peramalan | Double Moving Av    | /erage      |                |                             |                               |                 |
| Hitung    |                     |             |                |                             |                               |                 |
|           | Peramalan           | Menggunaka  | an 2 Periode   |                             |                               |                 |
|           | No                  | Nama Produk | Bulan Terakhir | Penjualan Bulan<br>Terakhir | Prediksi Bulan<br>Selanjutnya |                 |
|           | 1                   | X           | х              | X                           | х                             |                 |
|           | 2                   | х           | х              | X                           | х                             |                 |
|           | 3                   | x           | х              | x                           | х                             |                 |
|           | 4                   | x           | x              | x                           | х                             |                 |
|           | 5                   | x           | x              | x                           | х                             |                 |
|           | 6                   | X           | х              | х                           | х                             |                 |
|           |                     |             |                |                             |                               | 1               |
|           |                     |             |                |                             |                               |                 |
|           |                     |             |                |                             |                               |                 |

Gambar 4.15 Desain Halaman Peramalan

### 4.3 Implementasi

Setelah desasin proses dibuat, tahap selanjtunya adalah implementasi. Dalam pengimplementasian desain proses, dilakukan pengkodean program. Hasil dari pengkodean program tersebut adalah sebgai berikut:

## 4.3.1 Metode DMA (Double Moving Average)

### 1. Hasil Observasi

Dalam penelitian ini diperoleh melalui observasi, wawancara, dan studi pustaka. Observasi dilakukan secara langsung dengan mengunjungi langsung Toko Oleh Oleh Khas Sibolga oleh peneliti. Data yang telah didapatkan berupa hasil kunjungan pada Toko Pusat Oleh-Oleh Khas Sibolga Tahun 2023 sebagai berikut:

| No | Nama                | Jan | Feb | Mar | Apr | Me i | Juni | Juli | Agu s | Sep | Ok t | No<br>v | De s |
|----|---------------------|-----|-----|-----|-----|------|------|------|-------|-----|------|---------|------|
| 1  | Sambal<br>andaliman | 87  | 56  | 87  | 78  | 56   | 54   | 67   | 67    | 56  | 78   | 89      | 92   |
| 2  | Udang<br>Kering     | 79  | 76  | 78  | 90  | 92   | 78   | 67   | 87    | 89  | 80   | 90      | 87   |

Tabel 4.4 Data Penjualan Oleh-Oleh Khas Sibolga

| 3  | Lompang                          | 67  | 45  | 43  | 56 | 50 | 57  | 63     | 53  | 73  | 75 | 72 | 90  |
|----|----------------------------------|-----|-----|-----|----|----|-----|--------|-----|-----|----|----|-----|
| 4  | Stik Ikan                        | 54  | 48  | 50  | 52 | 67 | 63  | 71     | 70  | 54  | 60 | 72 | 77  |
| 5  | Kerupuk<br>SambalKhas<br>Sibolga | 157 | 123 | 102 | 98 | 97 | 130 | 103    | 110 | 121 | 98 | 89 | 164 |
| 6  | sagun bakar                      | 56  | 34  | 44  | 45 | 52 | 50  | 45     | 43  | 47  | 52 | 52 | 56  |
| 7  | kue sapit                        | 74  | 56  | 67  | 67 | 65 | 56  | 78     | 67  | 72  | 78 | 78 | 80  |
| 8  | Otak-otak                        | 72  | 70  | 87  | 67 | 89 | 78  | 87     | 67  | 78  | 89 | 92 | 98  |
| 9  | Peyek                            | 89  | 92  | 90  | 94 | 87 | 85  | 79     | 90  | 87  | 89 | 92 | 92  |
| 10 | gula injit                       | 92  | 90  | 91  | 91 | 89 | 87  | 80     | 89  | 90  | 92 | 96 | 96  |
| 11 | emping<br>balado                 | 79  | 73  | 73  | 67 | 56 | 54  | 67     | 63  | 56  | 78 | 70 | 72  |
| 12 | pale badar                       | 78  | 90  | 89  | 78 | 91 | 89  | 93     | 89  | 87  | 90 | 88 | 93  |
| 13 | ikan<br>panggang<br>geleng       | 70  | 71  | 76  | 69 | 69 | 74  | 77<br> | 79  | 80  | 83 | 82 | 81  |

| 14 | Lempuk     | 89 | 89 | 89 | 92 | 94 | 79 | 92 | 93 | 80 | 90 | 95 | 95 |
|----|------------|----|----|----|----|----|----|----|----|----|----|----|----|
|    | Durian     |    |    |    |    |    |    |    |    |    |    |    |    |
| 15 | Kue Rangin | 67 | 65 | 65 | 58 | 62 | 61 | 58 | 70 | 72 | 72 | 69 | 72 |
| 16 | Keripik    | 78 | 65 | 65 | 67 | 67 | 69 | 70 | 75 | 70 | 85 | 81 | 90 |
|    | Daun       |    |    |    |    |    |    |    |    |    |    |    |    |
|    | Kunyit     |    |    |    |    |    |    |    |    |    |    |    |    |

| 17 | Serundeng            | 56 | 54 | 54 | 56 | 58 | 60 | 50 | 55 | 51 | 50 | 49 | 47  |
|----|----------------------|----|----|----|----|----|----|----|----|----|----|----|-----|
| 18 | Gantungan<br>Kunci   | 78 | 78 | 78 | 82 | 85 | 88 | 90 | 82 | 86 | 79 | 83 | 101 |
| 19 | Botol Hias<br>Pantai | 89 | 89 | 87 | 86 | 82 | 79 | 77 | 72 | 79 | 79 | 77 | 70  |
| 20 | Kain Pantai          | 70 | 70 | 70 | 72 | 72 | 76 | 72 | 76 | 80 | 82 | 84 | 85  |
| 21 | Bros                 | 45 | 46 | 47 | 44 | 43 | 52 | 54 | 60 | 64 | 58 | 55 | 65  |
| 22 | Sambal<br>Bubuk      | 45 | 45 | 46 | 49 | 64 | 64 | 63 | 68 | 69 | 56 | 59 | 60  |
| 23 | Tirai Kerang         | 78 | 79 | 78 | 77 | 83 | 82 | 87 | 86 | 81 | 80 | 80 | 86  |
| 24 | Bunga Batu<br>Karang | 67 | 65 | 66 | 64 | 70 | 73 | 78 | 86 | 81 | 80 | 80 | 85  |
| 25 | Gelang               | 81 | 82 | 82 | 88 | 85 | 70 | 75 | 76 | 77 | 79 | 80 | 92  |
| 26 | Kalung               | 78 | 75 | 71 | 57 | 60 | 61 | 70 | 45 | 45 | 47 | 49 | 56  |
| 27 | Baju                 | 67 | 67 | 67 | 65 | 62 | 68 | 70 | 72 | 75 | 76 | 77 | 80  |
| 28 | Sandal               | 45 | 46 | 46 | 53 | 39 | 54 | 54 | 51 | 50 | 56 | 56 | 58  |

| 29 | Asbak Rokok | 56 | 54 | 53 | 49 | 56 | 55 | 67 | 66 | 69 | 60 | 59 | 62 |
|----|-------------|----|----|----|----|----|----|----|----|----|----|----|----|
| 30 | Tas         | 45 | 43 | 39 | 45 | 46 | 44 | 49 | 48 | 49 | 50 | 54 | 56 |

Metode DMA ialah teknik menghitung sekelompok rata-rata, lalu kelompok ke 2 menghitung rata-rata bergerak yang dibuat oleh kelompok ke 1.

Seperti disebutkan sebelumnya, jika terdapat tren dalam pola data, prediksi yang dibuat oleh rata-rata pergerakan tunggal akan tertinggal dari data sebenarnya. Untuk model data linier, rata-rata pergerakan ganda dikembangkan untuk menangkap bentuk linier ini. Untuk melakukan perhitungan dengan rata-rata pergerakan anda, digunakan hasil rata-rata pergerakan tunggal. Hasil metode ini digunakan untuk menentukan DMA.

DMA ialah keragaman metode rata-rata bergerak yang dimaksudkan untuk mengelola tren dengan lebih bagus. Secara fundamental metode DMA dengan melibatkan perhitungan rata-rata pergerakan dari metode DMA.

Berikut ini adalah data penjualan oleh-oleh khas Sibolga Sambal Andaliman Tahun 2023 yang digunakan untuk prediksi

|                 |       | Total Penjualan<br>Sambal |
|-----------------|-------|---------------------------|
| Bulan           | Tahun | Andaliman                 |
| Januari         | 2023  | 87                        |
| 1               |       | 1 and a second            |
| Februari        | 2023  | 56                        |
| Maret           | 2023  | 87                        |
| April           | 2023  | 78                        |
| Mei             | 2023  | 56                        |
| 1 allocation at | North | 111/10/11                 |
| Juni            | 2023  | 54<br>L MEDAN             |
| Juli            | 2023  | 67                        |
| Agustus         | 2023  | 67                        |
| September       | 2023  | 56                        |
| Oktober         | 2023  | 78                        |
| November        | 2023  | 89                        |
| Desember        | 2023  | 92                        |

Tabel 4.5 Data Penjualan

Berikut tahapan proses prediksi dengan metode DMA ialah:

### 1. Menentukan Nilai Single Moving Average (SMA)

Salah satu cara untuk mengubah pengaruh data historis terhadap mean sebagai prediksi adalah dengan menentukan rentang nilai data historis yang digunakan untuk menghitung mean.

Metode SMA hanya memperhitungkan data masa lalu yang terbaru. Saat pertama kali menggunakan metode ini, menentukan berapa banyak jumlah data yang perlu digunakan untuk prediksi. Jadi, pada saat terlihat data baru, perlu menghapus data yang lalu kemudian menggantinya oleh data baru.

Pada percobaan pertama dilakukan perhitungan dengan nilai n 1 periode, diperoleh hasil:

$$\underline{At + At - 1 \dots + At - n + 1}$$

Ft+1 = N

Pada perhitungan SMA yang diperlukan ialah 2 data yang nanti akan ditambahkan lalu akan dibagi N.

$$S't = \frac{Xt + Xt - 1 + \dots + Xt - N - 1}{N}$$
$$S't = \frac{87 + 56 + 87}{3} = \frac{230}{3} = 76,67$$

$$S't = \frac{56+87+78}{3} = \frac{221}{3} = 73,67$$

$$S't = \frac{87+78+56}{3} = \frac{221}{3} = 73,67$$

$$S't = \frac{78+56+54}{3} = \frac{188}{3} = 62,67$$

$$S't = \frac{56+54+67}{3} = \frac{177}{3} = 59$$

$$S't = \frac{54+67+67}{3} = \frac{188}{3} = 62,67$$

$$S't = \frac{67+67+56}{3} = \frac{190}{3} = 63,33$$

$$S't = \frac{67+56+78}{3} = \frac{201}{3} = 67$$

$$S't = \frac{56+78+89}{3} = \frac{223}{3} = 74,33$$

$$S't = \frac{78+89+92}{3} = \frac{259}{3} = 86,33$$

Diatas merupakan perhitungan metode peramalan SMA secara manual menggunakan 3 data penjualan oleh-oleh sambal andaliman dari januari sampai desember 2023.

### 2. Menentukan Nilai Double Moving Average (DMA)

Selanjutnya, untuk menghitung DMA data yang diperlukan adalah 3 periode, data hasil dari perhitungan SMA yang kemudian dijumlahkan dan dibagi dengan N.

Metode DMA ialah metode rata-rata bergerak yang menggunakan data dari SMA pada suatu titik waktu tertentu. Cara ini menyesuaikan rata-rata bergerak pertama dan kedua agar sesuai dengan pola tren yang ada.

Metode DMA adalah evolusi dari SMA, yan berfokus pada memperkirakan elemen suatu tren. Faktanya, metode ini terdiri dari penerapan rata-rata pergerakan tunggal sebanyak dua kali. Oleh karena itu, disebut metode DMA (Santoso, dkk 2023).

Rumus yang digunakan mirip dengan SMA. Dengan metode DMA, semakin lama jangka waktu yang dipakai, maka semakin besar pula kemungkinan kekeliruan terstruktur, apalagi jika data digunakan memiliki tren linier.

S"t = 
$$\frac{5t+5t-1+\dots+5t-N-1}{N}$$
  
S"t =  $\frac{76,67+73,67+73,67}{3} = \frac{224,01}{3} = 74,67$   
S"t =  $\frac{73,67+73,67+62,67}{3} = \frac{210,01}{3} = 70$   
S"t =  $\frac{73,67+62,67+59}{3} = \frac{195,34}{3} = 65,11$ 

$$S''t = \frac{62,67+59+62,67}{3} = \frac{184,34}{3} = 61,44$$
  

$$S''t = \frac{59+62,67+63,33}{3} = \frac{185}{3} = 61,67$$
  

$$S''t = \frac{62,67+63,33+67}{3} = \frac{193}{3} = 64,33$$
  

$$S''t = \frac{63,33+67+74,33}{3} = \frac{204,66}{3} = 68,22$$
  

$$S''t = \frac{67+74,33+86,33}{3} = \frac{227,66}{3} = 75,89$$

Diatas merupakan perhitungan menggunakan metode DMA secara langsung mengoperasikan 3 laporan penjualanan oleh-oleh sambal andaliman dari januari sampai desember 2023.

### 3. Menentukan Nilai Konstanta

Selanjutnya adalah menghitung *konstanta* dengan melakukan SMA periode t dikalikan lalu dikurangi DMA periode t.

$$at = 2St' - St''$$
  

$$at = 2 \times (71,5) - 71,5 = 71,5$$
  

$$at = 2 \times (82,5) - 77 = 88$$
  

$$at = 2 \times (67) - 74,75 = 59,25$$
  

$$at = 2 \times (55) - 61 = 49$$
  

$$at = 2 \times (60,5) - 57,75 = 63,25$$
  

$$at = 2 \times (67) - 63,75 = 69,75$$
  

$$at = 2 \times (61,5) - 64,25 = 58,75$$
  

$$at = 2 \times (67) - 64,25 = 69,75$$
  

$$at = 2 \times (83,5) - 75,25 = 91,75$$
  

$$at = 2 \times (90,5) - 87 = 94$$

Diatas merupakan perhitungan Nilai Konstanta secara manual menggunakan data penjualan oleh-oleh sambal andaliman januari - desember 2023.

#### 4. Menentukan Nilai Koefisien trend

Kemudian perhitungan Koefisien *trend* dengan 2 dibagi n - 1 yang mana nilai n yang digunakan ialah 3 maka sama dengan 0. Jadi, SMA periode t dikurangi DMA periode t.

$$bt = \frac{2}{N-1} (St' - St'')$$

$$bt = \frac{2}{3-1} \times (73,67 - 74,67) = -1$$

$$bt = \frac{2}{3-1} \times (62,67 - 70) = -7,33$$

$$bt = \frac{2}{3-1} \times (59 - 65,11) = -6,11$$

$$bt = \frac{2}{3-1} \times (62,67 - 61,44) = 1,23$$

$$bt = \frac{2}{3-1} \times (63,33 - 61,67) = 1,66$$

$$bt = \frac{2}{3-1} \times (67 - 64,33) = 2,67$$

$$bt = \frac{2}{3-1} \times (74,33 - 68,22) = 6,11$$

$$bt = \frac{2}{3-1} \times (86,33 - 75,89) = 10,44$$

Diatas adalah perhitungan Nilai *Koefisien Trend* secara manual menggunakan data penjualan oleh-oleh sambal andaliman Januari - Desember 2023.

### 5. Menentukan Nilai Forecast

*Forecast* merupakan perkiraan atau ramalan. Dalam ilmu ekonomi, *forecast* penjualan dimaksudkan sebagai proses memperkirakan pendapatan di masa depan dengan memperkirakan jumlah total barang dan jasa yang terjual pada suatu periode tertentu.

SPATTINE MEANING

Langkah terakhir metode DMA yaitu menentukan besar nilai peramalan dengan memakai persamaan Ft+m = at + bt (m), dengan menambahkan hasil dari nilai konstanta (at) dan koefisien tren (bt).

$$Ft+m = at + bt$$
  

$$Ft+m = 72,67 + (-1) = 71,67$$
  

$$Ft+m = 55,33 + (-7,33) = 48$$
  

$$Ft+m = 52,89 + (-6,11) = 46,78$$

Ft+m = 63,9 + 1,22 = 65,12 Ft+m = 65 + 1,67 = 66,67 Ft+m = 69,67 + 2,67 = 72,34 Ft+m = 80,44 + 6,11 = 86,55Ft+m = 96,78 + 10,44 = 107,22

Diatas merupakan perhitungan Nilai *Forecast* secara manual menggunakan data penjualan oleh-oleh sambal andaliman januari - desember 2023.

### 6. Menentukan Nilai Error

Selanjutnya menghitung nilai *error*, dimana nilai *error* adalah rata-rata kesalahan kuadrat antara nilai aktual dan nilai peramalan. Nilai *error* biasanya digunakan untuk mengecek estimasi berapa nilai kesalahan pada peramalan.

E = Xt - Ft E = 54 - 71,67 = -17,67 E = 67 - 48 = 19 E = 67 - 46,78 = 20,22 E = 56 - 65,11 = -9,11 E = 78 - 66,67 = 11,33 E = 89 - 72,33 = 16,67E = 92 - 86,56 = 5,44

Diatas merupakan perhitungan Nilai Erorr secara manual menggunakan data penjualan oleh-oleh sambal andaliman Januari – Desember 2023.

### 7. Hasil Perhitungan Nilai Error dengan DMA

Setelah melakukan perhitungan peramalan, perlu dilakukan perhitungan untuk mengetahui banyaknya kesalahan yang akan terjadi. Pada perhitugan pada tabel 4.6 dapat melihat bahwa baris 1-2 kosong karena perhitungan ini membutuhkann data 3 bulan untuk SMA dan 5 bulan untuk DMA.Oleh karena itu, baris 1-5 kosong karena DMA sedang dihitun. DMA dihitung pada bulan ke-5 sehingga baris sebelumnya kosong, seperti yang terlihat pada 4.6.

| No | Bulan      | Terju | MA3   | MA                   | at     | bt    | Ft    | E     | E^2   |
|----|------------|-------|-------|----------------------|--------|-------|-------|-------|-------|
|    |            | al    |       | 3x3                  |        |       |       |       |       |
| 1  | Januari    | 87    | -     | -                    | -      | -     | -     | -     | -     |
|    | 2023       |       |       |                      |        |       |       |       |       |
| 2  | Februari   | 56    | -     | -                    | -      | -     | -     | -     | -     |
|    | 2023       |       |       |                      |        |       |       |       |       |
| 3  | Maret      | 87    | 76,67 |                      |        |       | -     | -     | -     |
|    | 2023       |       |       | 10 m                 | -      | -     |       |       |       |
| 4  | April 2023 | 78    | 73,67 | 1                    |        | -     | -     | -     | -     |
| 5  | Mei 2023   | 56    | 73,67 | 74 <mark>,</mark> 67 | 72,6   | -1    | -     | -     | -     |
|    |            |       |       |                      | 7      |       |       |       |       |
| 6  | Juni 2023  | 54    | 62,67 | 70                   | 55,3   | -7,33 | 71,67 | -     | 312   |
|    |            |       |       |                      | 3      | -     |       | 17,67 |       |
| 7  | Juli 2023  | 67    | 59    | 65,11                | 52,8   | -6,11 | 48    | 19    | 361,0 |
|    |            |       |       |                      | 9      |       |       |       | 0     |
| 8  | Agustus    | 67    | 62,67 | 61,44                | 63,9   | 1,22  | 46,78 | 20,22 | 408,9 |
|    | 2023       |       | Y     |                      |        |       |       |       | 4     |
| 9  | Septembe   | 56    | 63,33 | 61,67                | 65     | 1,67  | 65,11 | -9,11 | 83,01 |
|    | r          | SUM   | ALEI  | UU VI                | 1121-9 | UEDF  | 111   |       |       |
|    | 2023       |       |       |                      |        |       |       |       |       |
| 10 | Oktober    | 78    | 67    | 64,33                | 69,6   | 2,67  | 66,67 | 11,33 | 128,4 |
|    | 2023       |       |       |                      | 7      |       |       |       | 4     |
| 11 | Novembe    | 89    | 74,33 | 68,22                | 80,4   | 6,11  | 72,33 | 16,67 | 277,7 |
|    | r          |       |       |                      | 4      |       |       |       | 8     |
|    | 2023       |       |       |                      |        |       |       |       |       |
| 12 | Desember   | 92    | 86,33 | 75,89                | 96,7   | 10,44 | 86,56 | 5,44  | 29,64 |
|    | 2023       |       |       |                      | 8      |       |       |       |       |

Tabel 4.6 Hasil Perhitungan Penjualan Sambal Andaliman

| 13 | Januari |  |  |        |  |
|----|---------|--|--|--------|--|
|    | 2024    |  |  | 107,22 |  |

Metode DMA pada sistem informasi peramalan jumlah penjualan untuk tujuan dari penelitian ini digunakan untuk memprediksi jumlah penjualan untuk periode kedepannya yang menjadi acuan dalam menentukan produksi untuk periode kedepannya. Mengunakan pengelolaan data penjualan histori menggunakan metode DMA serta membuat data perkiraan penjualan selanjutnya, pemborosan persediaan dapat diminimalkan. Untuk mencapai tujuan tersebut, sistem ini mengunakan metode perhitungan DMA sebagai fungsi utamanya.

Dapat diperoleh perhitungan pada metode DMA untuk masuk kedalam sistem parameter 2 kurun waktu memperlihatkan bahwa pola peramalan ft+m = 96,78 + 10,44(m) dimana m adalah banyaknya periode berikutnya, maka hasil peramalan keseluruhannya diperoleh sambal andaliman pada **Januari 2024** sebesar **107,22.** 

### 4.3.2 PHP

#### 1. Halaman Login

Halaman *login* bertujuan untuk mengakses sistem yang sudah dibuat. Diperlukan *email* dan *password* untuk mengakses kedalam sistem yang telah dibangun. Pada halaman *login* terdapat kolom *email* untuk mengetik *email* dan kolom *password* untuk mengetik *password*. Kemudian terdapat pula tombol *login* untuk mengkonfirmasi *email* dan *password* yang telah diisi masingmasing kolom. Berikut ialah halaman tampilan dari implementasi halaman *login*.

| MA                                        |  |
|-------------------------------------------|--|
| Prediksi Penjualan Oleh-Oleh Khas Sibolga |  |
| Email Password                            |  |
| Remember me                               |  |
| LÖG IN                                    |  |

### Gambar 4.16 Halaman Login

#### 2. Halaman Dashboard

Pada halaman dashboard, terdapat data total penjualan, total produk, total user dan grafik penjualan serta tren produk yang dapat dilihat agar memudahkan owner dalam membaca situasi penjualan oleh oleh. Berikut adalah halaman *dashboard* yang telah diimplementasikan. Pada Gambar 4.17, owner dapat melihat total keseluruhan penjualan data produk pertahun.

| 3499            | 5            | 2                 | 65              |
|-----------------|--------------|-------------------|-----------------|
| Total Penjualan | Procluk      | User              | Unique Visitors |
| More info       | More infe    | More info         | Mora info -     |
|                 | Grafik Penju | alan Tahunan      |                 |
| 450             | Pengan       | lan Telal Tahunan |                 |
| 400             |              |                   |                 |
|                 |              |                   |                 |

Gambar 4.17 Halaman Dashboard (Grafik Penjualan Total Tahunan)

Selanjutnya pada Gambar 4.18, menunjukkan tren penjualan produk untuk bulan lalu. Pada sumbu horizontal, kita dapat melihat berbagai nama produk, yaitu "Sambal Andaliman," "Udang Kering," "Lompang Sagu," dan "Stik Ikan." Sementara itu, sumbu vertikal menunjukkan jumlah penjualan dari masing-masing produk tersebut. Dari grafik tersebut, kita dapat melihat bahwa produk "Udang Kering" memiliki penjualan tertinggi dengan jumlah sekitar 90 unit. "Sambal Andaliman" juga menunjukkan penjualan yang cukup tinggi, diikuti oleh "Stik Ikan." Produk dengan penjualan terendah pada bulan lalu adalah "Lompang Sagu," yang memiliki jumlah penjualan di bawah 60 unit.

Grafik ini memberikan visualisasi yang jelas tentang kinerja penjualan setiap produk, membantu kita untuk mengidentifikasi produk mana yang paling laris dan mana yang membutuhkan perhatian lebih untuk meningkatkan penjualannya. Dengan menggunakan informasi ini, strategi pemasaran dan penjualan dapat disesuaikan untuk memaksimalkan penjualan di bulan-bulan mendatang.

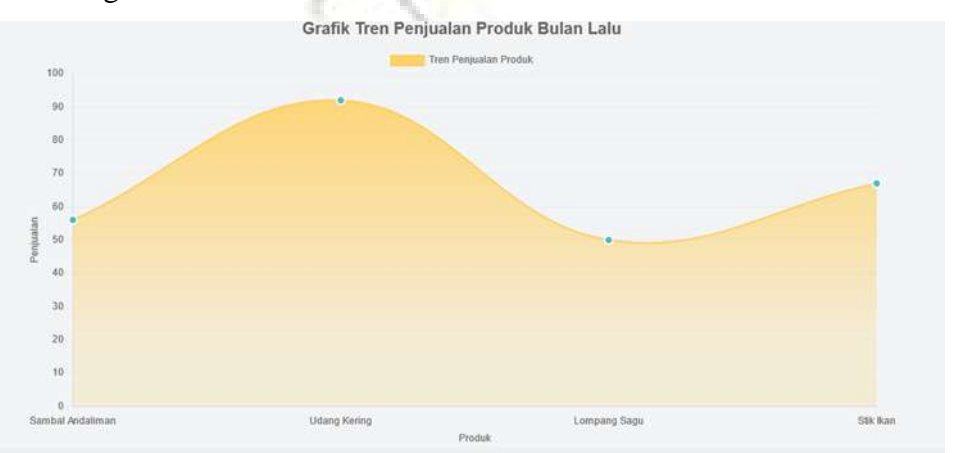

Gambar 4.18 Halaman Dashboard (Tren Produk)

11

THE COMPANY OF THE

## 3. Halaman Data Barang

Pada halaman ini, terdapat data berupa berbagai jenis barang yang ada pada Toko Pusat Oleh-Oleh Khas Kota Sibolga. Data barang dapat ditambahkan, diedit, ataupun dihapus. Data disajikan dalam bentuk tabel. Hasil implementasi halaman data barang adalah sebagai berikut:

ARA MEDAN

| Dashboard   | Data Produk | Laporan Peran | ulan                        |   |       | admin ~         |
|-------------|-------------|---------------|-----------------------------|---|-------|-----------------|
| Data Produk |             |               |                             |   | Tarri | bah Data Produk |
| NG.         |             |               | NAMA PRODUK                 |   | AKS   |                 |
| ۲.          |             |               | Sambal Andaliman            | 0 | ø     | Û               |
| 2           |             |               | Udang Kering                | 0 | C     | ۵               |
| 3.          |             |               | Lompang Sagu                | 0 | e     | Ø               |
| 4           |             |               | Stik kan                    | 0 | Ľ     | Û               |
| 5           |             |               | Kerupuk Sambal Khas Sibolga | 0 | Ľ     | Û               |
|             |             |               |                             |   |       |                 |

## Gambar 4.19 Halaman Data Produk

#### 4. Halaman Laporan

Pada halaman laporan, laporan dapat disimpan dan dicetak. Berikut adalah hasil dari implementasi halaman laporan. Ini adalah laporan produk, yang berisi nama produk, jumlah penjualan, bulan serta tahun.

| Laporan | Produk |
|---------|--------|
|         |        |

. .

| Nama Produk      | Jumlah | Bulan | Tahun |
|------------------|--------|-------|-------|
| Sambal Andaliman | 87     | 1     | 2023  |
| Sambal Andaliman | 56     | 2     | 2023  |
| Sambal Andaliman | 87     | 3     | 2023  |
| Sambal Andaliman | 78     | 4     | 2023  |
| Sambal Andaliman | 56     | 5     | 2023  |
| Sambal Andaliman | 54     | 6     | 2023  |
| Sambal Andaliman | 67     | 7     | 2023  |
| Sambal Andaliman | 67     | 8     | 2023  |
| Sambal Andaliman | 56     | 9     | 2023  |

Gambar 4.20 Halaman Laporan Produk

Selanjutnya pada Gambar 4.21 adalah rekap hasil dari permalan penjualan produk. Laporan berisi nama produk, jumlah penjualan terakhir, bulan penjualan terakhir, dan tahun terakhir penjualan serta hasil prediksi penjualan bulan selanjutnya.

| NO | NAMA PRODUK                    | BULAN<br>TERAKHIR | TAHUN | PENJUALAN<br>TERAKHIR | PREDIKSI BULAN<br>SELANJUTNYA |
|----|--------------------------------|-------------------|-------|-----------------------|-------------------------------|
| 1  | Sambal<br>Andaliman            | 12                | 2023  | 92                    | 101                           |
| 2  | Udang Kering                   | 12                | 2023  | 87                    | 94                            |
| 3  | Lompang Sagu                   | 12                | 2023  | 90                    | 92                            |
| 4  | Stik Ikan                      | 12                | 2023  | 77                    | 87                            |
| 5  | Kerupuk Sambal<br>Khas Sibolga | 2                 | 2023  | 90                    | 241                           |

Laporan Hasil Peramalan Bulan Selanjutnya

### Gambar 4.21 Halaman Laporan Peramalan

### 5. Halaman Peramalan

Pada halaman peramalan, user terlebih dahulu harus menekan tombol hitung untuk melakukan peramalan. Maka akan terdapat hasil perhitungan peramalan penjualan bulan selanjutnya

| Peramalan D       | ouble Moving Ave                        | rage                                                                      |                            |
|-------------------|-----------------------------------------|---------------------------------------------------------------------------|----------------------------|
|                   |                                         |                                                                           |                            |
|                   |                                         |                                                                           |                            |
| Jumlah periode da | lam moving average ad <mark>al</mark> a | h jumlah data yang digunakan untuk menghitung rata-rata bergerak pada sua | tu periode waktu tertentu. |
|                   |                                         |                                                                           |                            |
|                   | 54 P2                                   |                                                                           |                            |
|                   |                                         |                                                                           |                            |

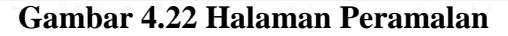

Berikut adalah hasil dari implementasi halaman peramalan. Dengan hasil ini diharapkan pihak owner dapat mengambil keputusan untuk me*restock* produk untuk bulan selanjutnya. Pada Gambar 4.22, penjualan Sambal Andaliman pada bulan terakhir yaitu bulan Desember dengan total 92 produk terjual, dan diramalkan pada Januari 2024 produk Sambal Andaliman akan terjual sebanyak 107,22 sama dengan perhitungan yang dijalankan pada Tabel 4.6:

| India | n Menggunakan DMA |                |       |                    |                            |
|-------|-------------------|----------------|-------|--------------------|----------------------------|
| NO    | NAMA PRODUK       | BULAN TERAKHIR | TAHUN | PENJUALAN TERAKHIR | PREDIKSI BULAN SELANJUTNYA |
| 1     | Sambel Andeliman  | 12             | 2023  | 92                 | 107                        |
| 2     | Udang Kering      | 12             | 2023  | 87                 | 85                         |
| 3     | Lompang Sagu      | 12             | 2023  | 90                 | 91                         |
| 4     | Stik Ikan         | 12             | 2023  | 77                 | 80                         |

#### Gambar 4.23 Halaman Peramalan.

#### 4.4 Verification

Pengujian sistem bertujuan untuk memastikan bahwa sistem siap untuk digunakan. Proses ini dilakukan untuk mengevaluasi apakah perangkat lunak sesuai dengan desain yang ditetapkan dan apakah fungsionalitas aplikasi berfungsi dengan baik.

Pengujian aplikasi dimaksudkan agar memastikan bahwa aplikasi siap digunakan. Alat yang digunakan untuk menguji aplikasi adalah:

- 1. Laptop dengan spesifikasi sebagai berikut:
  - a. Processor AMD Ryzen
  - b. Memory 4 GB
  - c. Harddisk 1 TB
  - d. Operating System Windows 11
- 2. Software :
  - a. XAMPP
  - b. VSC
- 3. Pengujian Aplikasi:
  - a. Tampilan Sistem

#### 4.5 Blackbox Testing

Pengujian *blackbox* adalah pengujian yang memverifikasi apakah input dan output suatu sistem memenuhi persyaratan fungsional. Tes ini dilakukan dengan menjalankan aplikasi dan menganalisa input dan output yang dihasilkan oleh sistem. Pada tabel 4.7 dibawah ini:

# Tabel 4.7 Blackbox Testing

| No | Menu      | Fungsi                    | Aksi                 | Hasil          | Keterangan |
|----|-----------|---------------------------|----------------------|----------------|------------|
| 1  | Halaman   | Menampilkan               | Memasukkan           | Sistem akan    | Berhasil   |
|    | Login     | halaman login             | username             | menerima       |            |
|    |           |                           | dan                  | akses login    |            |
|    |           |                           | password             | kemudian       |            |
|    |           |                           | dengan benar         | langsung       |            |
|    |           | 100                       |                      | menampilkan    |            |
|    |           | 1.                        |                      | halaman        |            |
|    |           | 0                         | S. C. C.             | admin          |            |
|    |           |                           | Memasukkan           | Sistem akan    | Berhasil   |
|    |           |                           | Username             | menolak akses  |            |
|    |           |                           | dan                  | login dan akan |            |
|    |           |                           | Password             | muncul pesan   |            |
|    |           |                           | dengan salah         | pemberitahuan  |            |
| 2  | Halaman   | Menu ini                  | Ketika User          | Menampilkan    | Berhasil   |
|    | Penjualan | digunakan                 | memilih              | halaman data   |            |
|    |           | untuk melihat,            | menu data            | penjualan      | 5          |
|    |           | menambah,                 | penjualan            | daam bentuk    |            |
|    | St        | mengubah dan<br>menghapus | dan ada data<br>yang |                |            |
|    |           | data penjualan            | tersimpan            |                |            |
|    |           |                           | Ketika User          | Menampilkan    | Berhasil   |
|    |           |                           | memilih              | halaman data   |            |
|    |           |                           | menu data            | penjualan      |            |
|    |           |                           | penjualan            | tidak ada data |            |
|    |           |                           | dan tidak ada        |                |            |
|    |           |                           | data yang            |                |            |
|    |           |                           | tersimpan            |                |            |

|                   | Ketika user            | Menampilkan                                                                                                    | Berhasil |
|-------------------|------------------------|----------------------------------------------------------------------------------------------------|----------|
|                   | klik button            | form tambah                                                                                                    |          |
|                   | tambah                 | data penjualan                                                                                                    |          |
|                   | Ketika user            | Menampilkan                                                                                                    | Berhasil |
|                   | telah mengisi          | alert "berhasil                                                                                                    |          |
|                   | daya baru              | tambah data"                                                                                                    |          |
|                   | dan tidak ada          |                                                                                                    |          |
|                   | data kosong            |                                                                                                    |          |
| - C-1             | da <mark>n</mark> klik |                                                                                                    |          |
| Jun Jun           | si <mark>mp</mark> an  |                                                                                                    |          |
|                   | Ketika user            | Menampilkan                                                                                                    | Berhasil |
|                   | klik icon edit         | form ubah data                                                                                                    |          |
|                   | pada                   |                                                                                                    |          |
|                   | halaman data           | and the second second s |          |
|                   | penjualan              |                                                                                                    |          |
|                   | Ketika user            | Menampilkan                                                                                                    | Berhasil |
|                   | telah                  | alert "berhasil                                                                                                    |          |
|                   | mengubah               | ubah data"                                                                                                    | _        |
|                   | data                   |                                                                                                    | 5        |
| 0.00000000        | Ketika user            | Menampilkan                                                                                                    | Berhasil |
| STREATERY         | klik icon              | pesan "anda                                                                                                    |          |
| 26 (2027) 11 16 1 | hapus pada             | yakin akan                                                                                                    |          |
|                   | halaman data           | menghapus                                                                                                    |          |
|                   | penjualan              | data ini?"                                                                                                    |          |
|                   | Ketika user            | Menghapus                                                                                                    | Berhasil |
|                   | klik tombol            | data                                                                                                    |          |
|                   | Ok                     | sebelumnya                                                                                                    |          |
|                   |                        | yang dipilih                                                                                                    |          |
|                   |                        | dan kembali                                                                                                    |          |
|                   |                        |                                                                                                    |          |

|   |                   |                 |                | ke halaman      |                   |
|---|-------------------|-----------------|----------------|-----------------|-------------------|
|   |                   |                 |                | data penjualan  |                   |
|   |                   |                 |                |                 |                   |
|   |                   |                 |                |                 |                   |
|   |                   |                 |                |                 |                   |
|   |                   |                 |                |                 |                   |
| 3 | Halaman           | Menu ini        | Ketika user    | Menampilkan     | Berhasil          |
|   | Data              | digunakan       | memilih        | halaman data    | 2 • • • • • • • • |
|   | Produk            | untuk melihat   | menu data      | produk dalam    |                   |
|   | TTOULK            | menambah        | produk dan     | bentuk tabel    |                   |
|   |                   | mengubah dan    | ada data       | bolituk tuber   |                   |
|   |                   | menghapus       | vang           |                 |                   |
|   |                   | data produk     | tersimpon      | 12              |                   |
|   | -                 |                 | Katilaa waan   | Magazzaillaan   | Dauhaail          |
|   | the second second |                 | Keuka user     | halaman data    | Demash            |
|   |                   |                 | memmin<br>data |                 |                   |
|   |                   |                 | menu data      | produk tidak    |                   |
|   |                   |                 | produk dan     | ada data        |                   |
|   |                   |                 | tidak ada      |                 |                   |
|   |                   | <b>W</b>        | data yang      |                 |                   |
|   |                   | Lance 4         | tersimpan      | Citle .         |                   |
|   | St                | MALERA          | Ketika user    | Menampilkan     | Berhasil          |
|   |                   | 900 - M.C. 9014 | klik button    | form tambah     |                   |
|   |                   |                 | tambah         | data produk     |                   |
|   |                   |                 | Ketika user    | Menampilkan     | Berhasil          |
|   |                   |                 | telah mengisi  | alert "berhasil |                   |
|   |                   |                 | data baru dan  | tabah data"     |                   |
|   |                   |                 | tidak ada      |                 |                   |
|   |                   |                 | data kosong    |                 |                   |
|   |                   |                 | dan klik       |                 |                   |
|   |                   |                 | simpan         |                 |                   |

|   |         |                | Ketika user             | Menampilkan     | Berhasil |
|---|---------|----------------|-------------------------|-----------------|----------|
|   |         |                | klik icon edit          | form ubah data  |          |
|   |         |                | pada                    |                 |          |
|   |         |                | halaman data            |                 |          |
|   |         |                | produk                  |                 |          |
|   |         |                | Ketika user             | Menampikan      | Berhasil |
|   |         |                | telah                   | alert "berhasil |          |
|   |         |                | mengubah                | ubah data"      |          |
|   |         | 101            | data dan                |                 |          |
|   |         | 1              | tid <mark>ak</mark> ada |                 |          |
|   |         | 0              | data kosong             |                 |          |
|   |         |                | <mark>dan</mark> klik   |                 |          |
|   |         |                | simpan                  |                 |          |
|   |         |                | Ketika user             | Menampilkan     | Berhasil |
|   |         |                | klik icon               | pesan "anda     |          |
|   |         |                | hapus pada              | yakin akan      |          |
|   |         |                | halaman data            | menghapus       |          |
|   |         | 2419           | produk                  | data ini?"      | _        |
|   |         |                | Ketika user             | Menghapus       | Berhasil |
|   |         | Cover 155      | klik tombol             | data            |          |
|   | 27      | ALC: NOT THE R | Ok                      | sebelumnya      |          |
|   | 51      | ALTER A        | CLARA.                  | yang dipilih    |          |
|   |         |                |                         | dan kembali     |          |
|   |         |                |                         | ke halaman      |          |
|   |         |                |                         | data penjualan  |          |
| 4 | Halaman | Menu ini       | Ketika user             | Menampilkan     | Berhasil |
|   | Laporan | digunakan      | memilih                 | halaman data    |          |
|   |         | untuk melihat  | menu                    | laporan dalam   |          |
|   |         | rekap data     | Laporan dan             | bentuk tabel    |          |
|   |         | penjualan      | ada data                |                 |          |

|   |           | dalam         | yang                       |                 |          |
|---|-----------|---------------|----------------------------|-----------------|----------|
|   |           | beberapa      | tersimpan                  |                 |          |
|   |           | periode dan   |                            |                 |          |
|   |           | mencetak      |                            |                 |          |
|   |           | hasil laporan |                            |                 |          |
|   |           |               | Ketika user                | Menampilkan     | Berhasil |
|   |           |               | memilih                    | halaman data    |          |
|   |           |               | menu cetak                 | yang akan       |          |
|   |           | (C1)          |                            | dicetak         |          |
|   |           | 10            | K <mark>etik</mark> a user | Sistem akan     | Berhasil |
|   |           | -             | klik tombol                | Mencetak data   |          |
|   |           |               | Ok                         | setelah di klik |          |
|   |           |               |                            | tombol Cetak    |          |
| 5 | Halaman   | Menu ini      | Ketika user                | Menampilkan     | Berhasil |
|   | Peramalan | digunakan     | memilih                    | halaman data    |          |
|   |           | untuk melihat | menu                       | peramalan       |          |
|   |           | hasil         | Peramalan                  | dalam bentuk    |          |
|   |           | peramalan     | dan ada data               | tabel           |          |
|   |           |               | yang                       |                 | 5        |
|   |           | (TOVO) CTV    | tersimpan                  | / 14/1          |          |

SUMATERA UTARA MEDIAN